#### Seahorse et GPG

Genma

10 septembre 2013

### $(\mathbf{i} \otimes \mathbf{0})$

This work is licensed under the Creative Commons Attribution-NonCommercial-ShareAlike 3.0 License.

Genma

Seahorse et GPG

#### Où me trouver sur Internet?

- Le Blog de Genma : http ://genma.free.fr
- Twitter : http ://twitter.com/genma

### Mes centres d'intérêts?

Plein de choses dont :

- La veille technologique
- Le chiffrement
- Le cryptoanarchisme

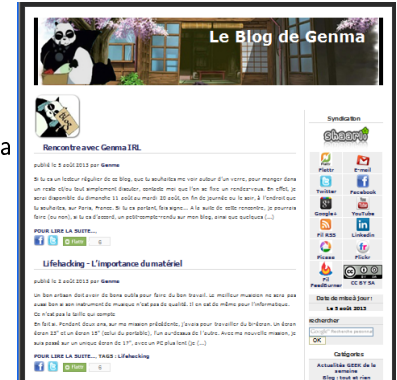

#### Ce que cette présentation est

Cette présentation est est un tutoriel sur la création d'une clef GPG de façon graphique en utilisant le logiciel Seahorse disponible sous Ubuntu.  $\Rightarrow$  La clef crée étant alors utilisée pour envoyer/recevoir des mails chiffrés via Thunderbird.

#### Ce que cette présentation n'est pas

Une explication de GPG, de son principe (clef publique/clef privée). Une connaissance du principe de GPG est nécessaire.

### Seahorse

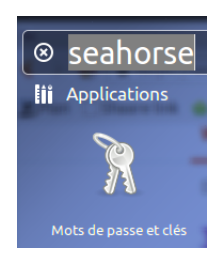

• Pour lancer Searhose, il suffit de taper Seahorse ou de chercher Mots de passes et clés et de valider.

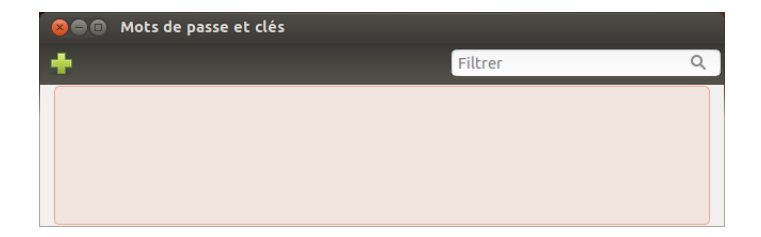

• Au premier lancement, par défaut, l'interface ne contient aucune clef. On va donc en créer une.

#### Searhose - choix de la création d'une clef GPG

| 🛞 💿 seahorse                                                                                                  |
|----------------------------------------------------------------------------------------------------|
| Sélectionnez le type d'élément à créer :                                                                      |
| Clé du shell sécurisé<br>Utilisée pour accéder à d'autres ordinateurs (ex. via un terminal)                   |
| Clé PGP<br>Utilisée pour chiffrer les courriels et les fichiers                                               |
| Clé privée Utilisé pour faire une demande de certificat                                                       |
| Mot de passe enregistré<br>Enregistre de manière sécurisée un mot de passe ou un secret.                      |
| <b>Trousseau de mots de passe</b><br>Utilisé pour enregistrer les mots de passe des applications et du réseau |
|                                                                                                    |
|                                                                                                    |
|                                                                                                    |
| Annuler Continuer                                                                                             |

• On choisira Clé GPG.

 $\Rightarrow$  Seahorse permet aussi de gérer ses clefs SSH, mais ce n'est pas le but de cette présentation.

### Searhose -informations sur l'utilisateur

| 😣 seal  | norse                     |                                                                               |  |  |
|---------|---------------------------|-------------------------------------------------------------------------------|--|--|
| <u></u> | Une clé PGP vous perme    | t de chiffrer des courriels ou des fichiers à destination d'autres personnes. |  |  |
|         | Nom complet :             | Genma                                                                         |  |  |
|         | Adresse électronique :    | genma@free.fr                                                                 |  |  |
|         | Commentaire :             | Le blog de Genma                                                              |  |  |
|         | ▼ Options avancées de clé |                                                                               |  |  |
|         | Type de chiffrement :     | RSA                                                                           |  |  |
|         | Force de la clé (bits) :  | 4096 – +                                                                      |  |  |
|         | Date d'expiration :       | 2014-09-10 🔹 12:55 PM 💌 🗹 N'expire jamais                                     |  |  |
| Aide    | 2                         | Annuler Créer                                                                 |  |  |

- Différents champs sont à remplir.
- Les deux options importantes sont ici la taille de la clef (4096) et la date d'expiration.

Genma

| 80 | Phrase de passe p                  | oour la nouvelle clé PGP                        |
|----|------------------------------------|-------------------------------------------------|
| R  | Saisissez deux f<br>Mot de passe : | ois la phrase de passe pour votre nouvelle clé. |
|    | Confirmation :                     | •••••                                           |
|    |                                    | Annuler Valider                                 |

• Il faut alors saisir le mot de passe qui sera utilisé par la suite à chaque utilisation de la clef.

 $\Rightarrow$  Plus le mot de passe est compliqué et long (avec des caractères spéciaux, des chiffres), mieux c'est.

 $\Rightarrow$  ExempleDeMotDePasse\*1979@

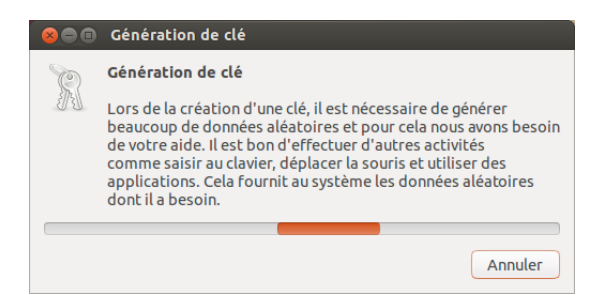

 La génération de la clef commence. Comme il est conseiller de générer de l'aléatoire, personnellement, je lance la commande "Is -R /" dans un terminal.

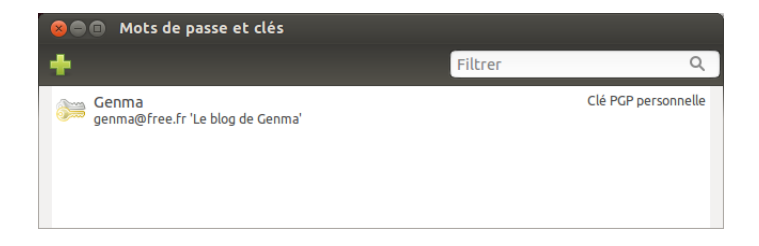

• Une fois la clef créée, elle apparait dans la liste des clefs.

| 🐵 Genma                  |                                                                                            |                                                                                                    |
|--------------------------|--------------------------------------------------------------------------------------------|----------------------------------------------------------------------------------------------------|
| Propriétaire Noms et sig | natures Détails                                                                            |                                                                                                    |
| Photo                    | Utilisation :<br>Nom :<br>Courriel :<br>Commentaire :<br>Type :<br>Identifiant de la clé : | Déchiffre des fichiers et courriels que vous avez reçus.<br>Genma<br>genma@free.fr<br>Le blog de Genma<br>Clé PCP privée<br>6C02C9E3 |
|                          |                                                                                            | Changer la phrase de passe                                                                                                    |
| Aide                     |                                                                                            | Fermer                                                                                                    |

| 😣 🗊 Genma         |                                                        |                          |        |
|-------------------|--------------------------------------------------------|--------------------------|--------|
| Propriétaire Nom  | s et signatures Détails                                |                          |        |
| Noms et signature | s de clé                                               |                          |        |
| Aiouter nom       | Nom/Courriel                                           | Identifiant de signature |        |
| Principale        | 8 Genma genma⊕free.fr 'Le bli<br>genma⊕free.fr 'Le bli | g de Genma'              |        |
| Aide              |                                                        |                          | Fermer |

| 😣 🗊 Genma                                            |                    |      |            |                   |                     |                                             |          |
|------------------------------------------------------|--------------------|------|------------|-------------------|---------------------|---------------------------------------------|----------|
| Propriétaire Noms                                    | et signatures Déta | ils  |            |                   |                     |                                             |          |
| Détails techniques                                   |                    |      |            | Dates             |                     |                                             |          |
| Identifiant de la clé                                | : 6C02C9E3         |      |            | Créée le          | e :                 | 10/09/2013                                  |          |
| Type :                                               | RSA<br>4096        |      |            | Expirat           | ion :               | Jamais 🔡                                    |          |
| 101001                                               | 1070               |      |            | Actions           |                     |                                             |          |
| Empreinte<br>9EAD E76E F0D8 E8<br>A28E 4EF8 B021 6C0 | CF 9376<br>02 C9E3 |      |            | Rempla<br>Exporte | icer la<br>er la cl | confiance du propriétaire :<br>é complète : | Ultime 💌 |
| <b>▼</b> Sous-clés                                   |                    |      |            |                   |                     |                                             |          |
| Aiouter                                              | ID                 | Туре | Créée le   | Expire            | État                | Force                                       |          |
|                                                      | 4EF8B0216C02C9E3   | RSA  | 10/09/2013 | Jamais            | Bon                 | 4096                                        |          |
| 28 Expiration                                        | 2F199D5671C9D99C   | RSA  | 10/09/2013 | Jamais            | Bon                 | 4096                                        |          |
| <b>Révoquer</b>                                      |                    |      |            |                   |                     |                                             |          |
| Supprimer                                            |                    |      |            |                   |                     |                                             |          |
| Aide                                                 |                    |      |            |                   |                     |                                             | Fermer   |

| 80 | Synchroniser les clés                                                                                                    |  |  |  |  |
|----|----------------------------------------------------------------------------------------------------|--|--|--|--|
| t, | Ceci récupérera toutes les modifications que d'autres ont faites depuis que vous avez<br>reçu leurs clés. Aucun serveur de clés n'a été choisi pour publier, vos clés ne seront<br>donc pas mises à disposition des autres. |  |  |  |  |
|    | 1 clé est sélectionnée pour synchronisation                                                                                                    |  |  |  |  |
|    |                                                                                                    |  |  |  |  |
|    | Serveurs de clés Annuler Synchroniser                                                                                                    |  |  |  |  |

• Pour que la clef publique soit connu et accessible à quiconque souhaite pouvoir nous envoyer un mail chiffré, il faut publier la clef sur les serveurs de clefs.

| rouver des clés avec : | hkp://keyserver.ubuntu.com:11371                               |            |
|------------------------|----------------------------------------------------------------|------------|
| Ajouter                | hkp://pool.sks-keyservers.net                                  |            |
|                        | ldap://keyserver.pgp.com                                       |            |
| Entever                |                                                                |            |
| Publier les clés sur : | Aucun : ne pas publier les clés                                | •          |
|                        | Récupérer automatiquement les clés depuis les serveurs de clés |            |
|                        | Synchroniser automatiquement les clés modifiées avec les serve | urs do cló |

• Il est possible de choisir les serveurs de clefs, d'en ajouter. Par défaut, les principaux sont présents.

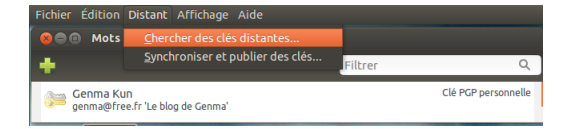

• Pour écrire à quelqu'un dont on ne connait pas encore la clef GPG, on peut rechercher sa clef publique.

#### Chercher des clés distantes

Ceci cherchera les clés d'autres personnes sur Internet. Ces clés peuvent être importées dans votre trousseau de clés local.

| Serveurs de | clés :          |            |  |  |
|-------------|-----------------|------------|--|--|
| 🗹 hkp://ke  | yserver.ubuntu  | .com:11371 |  |  |
| 🔽 hkp://po  | ol.sks-keyserv  | ers.net    |  |  |
| 🔽 ldap://k  | eyserver.pgp.co | om         |  |  |

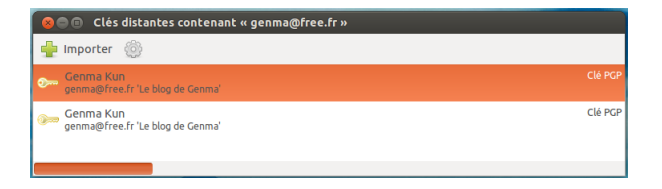

• Les clefs correspondantes sont alors proposées et on peut les ajouter à son trousseau de clefs.

#### Searhose - Détail d'une clef publique 1/3

| 😣 🗉 🛛 Genma Kun        |                                                                                                    |                                                                                                    |
|------------------------|----------------------------------------------------------------------------------------------------|----------------------------------------------------------------------------------------------------|
| Propriétaire Confiance | Détails                                                                                                    |                                                                                                    |
| Photo<br>Com-          | Utilisation :<br>Nom :<br>Courriel :<br>Commentaire :<br>Type :<br>Identifiant de la clé :<br>⊨Autres noms : | Chiffrement de fichiers et de courriels pour le propriétaire de la clé<br>Genma Kun<br>genma@free.fr<br>Le blog de Genma<br>Clé PCP publique<br>SAA19646 |
| Aide                   |                                                                                                    | Fermer                                                                                                    |

• Pour une clef publique, on peut voir les détails de la clef.

### Searhose - Détail d'une clef publique 2/3

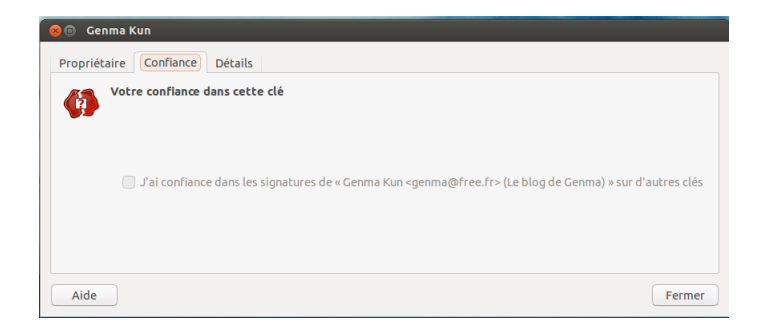

• On voit apparaitre ici la notion de confiance en la clef.

 $\Rightarrow$  On valide la clef de quelqu'un lors d'une cryptopartie et on signe alors sa clef avec la notre pour dire : oui, cette clef est bien à celui à qui elle appartient.

#### Searhose - Détail d'une clef publique 3/3

| 😣 🗐 🛛 Genma Kun   |                  |                                   |        |
|-------------------|------------------|-----------------------------------|--------|
| Propriétaire Co   | onfiance Détails |                                   |        |
| Détails techniqu  | ues:             | Dates :                           |        |
| Identifiant de la | a clé : 5AA19646 | Créée le : 09/08/2013             |        |
| Type :            | RSA              | Expiration :                      |        |
| Force :           | 4096             |                                   |        |
| Empreinte :       |                  | Indication de confiance :         |        |
| 5AA1 9646         |                  | Votre confiance du propriétaire : |        |
| ▶ Sous-clés       |                  |                                   |        |
| Aide              |                  |                                   | Fermer |

#### Searhose - Gestion de son trousseau 1/2

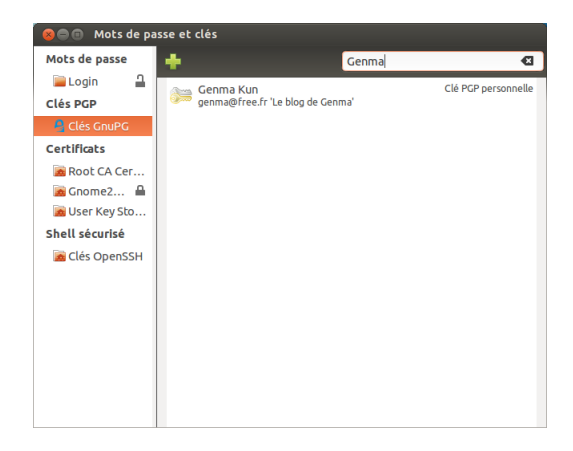

 $\Rightarrow$  II est possible de chercher une clef dans son trousseau.

| ~   |           |   |    |
|-----|-----------|---|----|
|     | <b>en</b> | m | -  |
| · • | GII       |   | Π. |
|     |           |   |    |

| Ø | Compte / ID utilisateur                                                                                         | Confiance                             | Expiration | CQ. |
|---|----------------------------------------------------------------------------------------------------|---------------------------------------|------------|-----|
| • | Genma Kun (Le blog de Genma) <genma@free.< td=""><td> confiance absolue</td><td></td><td>5A</td></genma@free.<> | confiance absolue                     |            | 5A  |
|   |                                                                                                    | -                                     |            | 32  |
|   |                                                                                                    | -                                     |            | Вб  |
|   |                                                                                                    | <ul> <li>confiance absolue</li> </ul> |            | B7  |
|   |                                                                                                    | -                                     |            | 4E  |
|   |                                                                                                    | -                                     | 14/08/2016 | 97  |
|   |                                                                                                    | pleine confiance                      | 29/08/2015 | 31  |
|   |                                                                                                    | pleine confiance                      | 08/05/2018 | 6E  |
|   |                                                                                                    | -                                     |            | E3  |
|   |                                                                                                    | inconnue                              | 23/04/2014 | 00  |
|   |                                                                                                    | . confiance modérée                   | 21/03/2016 | 79  |
|   |                                                                                                    | pleine confiance                      |            | 20  |
|   |                                                                                                    | pleine confiance                      | 17/02/2014 | 95  |

 $\Rightarrow$  Ou de voir toutes les clefs et la confiance que l'on a dans ces clefs.

# Thunderbird

• Dans Thunderbird, il suffit d'ajouter l'extension Enigmail.

## A COMPLETER - A CONTINUER

#### Thunderbird - Création d'un mail chiffré

| Expéditeur : Cenma Kun <genma@free.fr 2="" genma@free.fr="" genma@free.fr<="" pour:="" th=""></genma@free.fr> |
|----------------------------------------------------------------------------------------------------|
| Pour: 8 genma@free.fr                                                                                         |
|                                                                                                    |
| Sujet : Mon mail chiffré                                                                                      |
| Texte principal ; sans-serif ; <b>F R R A a a b</b>                                                           |

- La création d'un mail dans Thunderbird se fait de la même façon qu'un e-mail classique.
- Dans le menu OpenPGP, on peut choisir de signer le mail ou de le chiffrer.

### Thunderbird - Envoi/Réception d'un mail chiffré

| ©©© Rédaction : Mon mail chiffré<br>▓Envoyer │ ✔ Orthographe = 0 Joindre = 盘 OpenPGP = 🔒 S/MIME = 🕁 Enregistrer - |                                                         |  |  |  |  |  |
|----------------------------------------------------------------------------------------------------|---------------------------------------------------------|--|--|--|--|--|
| Expéditeur :                                                                                                    | Genma Kun <genma@free.fr> genma@free.fr</genma@free.fr> |  |  |  |  |  |
| • Pour:                                                                                                    | genma@free.fr                                           |  |  |  |  |  |
| <u>S</u> ujet :                                                                                                   | Mon mail chiffré                                        |  |  |  |  |  |
| Texte principal 🗘 sans-serif 🗘 🖡 🕱 🛱 a 🖉 🛓 🔚                                                                      |                                                         |  |  |  |  |  |
| Le texte de mon mail                                                                                              |                                                         |  |  |  |  |  |

• A l'envoi du mail (ou à la reception d'un mail chiffré), il est demandé de saisir son mot de passe de sa clef GPG.

# A COMPLETER - A CONTINUER

### A COMPLETER - A CONTINUER

Genma

# SAUVEGARDER SES CLEFS GPG A COMPLETER - A CONTINUER